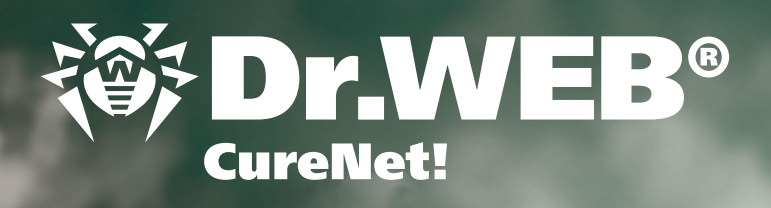

00

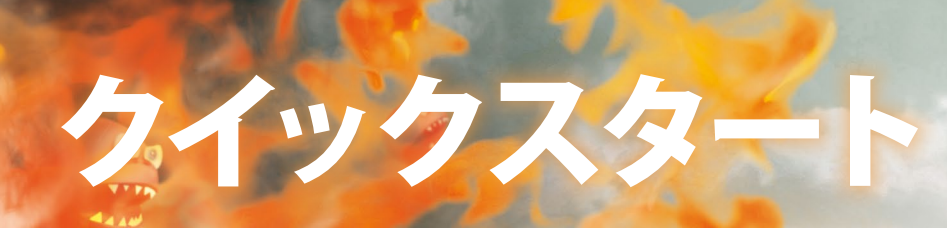

Call

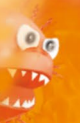

Cireniet!

Dr.W

CureNet!

Constitution of the second

what you create

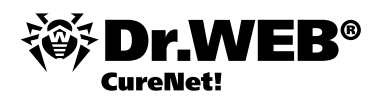

Dr.Web CureNet! は、スキャン対象となるシステム上にアンチウイルスソフトウェアをインストールすることなく、ネットワーク 内のコンピューターを集中管理によってリモートスキャンすることが出来ます。また、あらゆるトポロジーのネットワーク内に 含まれる、Microsoft® Windows®を搭載するコンピューター及びサーバーのスキャンを行います。

注意! Dr.Web CureNet!は常駐型のエンドポイントセキュリティを提供するものではありません。このソリューションがスキャンを行っていない間に、コンピューターが悪意のあるプログラムに感染してしまう場合があります。確かなアンチウイルスセキュリティを常時確立するにはDr.Web Security Space ProやDr.Web Enterprise Suiteなどの製品をお使いください。

# Dr.Web CureNet! のダウンロード

Dr.Web CureNet!のディストリビューションファイルをダウンロードするには

<u>https://products.drweb.co.jp/curenet/es+curenet/</u>ページでシリアル番号を登録してください。登録の完了と同時に個別の ディストリビューションファイルが生成されます。「My Dr.Web CureNet!」 からディストリビューションファイルをダウンロード してください。

| Dr.WEB°                     | Products                                                     | Solutions                                                                                                    | Dr.Web AV-Desk                                                                                                    |                                                                                                  | Downloads                                                                              | Support                                                                             | Partners                                                                                | English -                                                                      |
|-----------------------------|--------------------------------------------------------------|----------------------------------------------------------------------------------------------------|----------------------------------------------------------------------------------------------------|--------------------------------------------------------------------------------------------------|----------------------------------------------------------------------------------------|-------------------------------------------------------------------------------------|-----------------------------------------------------------------------------------------|--------------------------------------------------------------------------------|
|                             |                                                              |                                                                                                    |                                                                                                    |                                                                                                  | name, e-                                                                               | mail                                                                                |                                                                                         |                                                                                |
|                             | Reg                                                          | istratio                                                                                                    | ı successful                                                                                                    | lly com                                                                                          | pleted                                                                                 |                                                                                     |                                                                                         |                                                                                |
|                             | Your per                                                     | sonal program pa                                                                                              | ackage is being created o                                                                                                    | or updated. Plea                                                                                 | se, wait a few se                                                                      | econds.                                                                             |                                                                                         |                                                                                |
|                             | Progr                                                        | am:                                                                                                    | Dr.Web CureNet                                                                                                    | 1                                                                                                |                                                                                        |                                                                                     |                                                                                         |                                                                                |
|                             | User:                                                        |                                                                                                    | Доктор Веб, k.t.                                                                                                    | ezikov@drweb.c                                                                                   | om                                                                                     |                                                                                     |                                                                                         |                                                                                |
|                             | Statu                                                        | s:                                                                                                    | building succes                                                                                                    | sfully complet                                                                                   | ed (7 seconds e                                                                        | lapsed)                                                                             |                                                                                         |                                                                                |
|                             | File si                                                      | ze:                                                                                                    | 97.97M (102,724                                                                                                    | 4,080b)                                                                                          |                                                                                        |                                                                                     |                                                                                         |                                                                                |
|                             | File M                                                       | D5:                                                                                                    | bd28bb92bdb23                                                                                                    | 34529bd111bc4                                                                                    | f1bc79                                                                                 |                                                                                     |                                                                                         |                                                                                |
|                             | Down<br>(link v                                              | <b>load:</b><br>alid for 24 hours)                                                                            | CureNet!                                                                                                    |                                                                                                  |                                                                                        |                                                                                     |                                                                                         |                                                                                |
| mpany   News&Events   Send  | a virus   Online sca                                         | nner   Privacy polic                                                                                          | cy   Site map                                                                                                    | More www                                                                                         | w-resources:                                                                           |                                                                                     | Search                                                                                  | ı k                                                                            |
|                             |                                                              |                                                                                                    |                                                                                                    | www.av-de<br>www.freed<br>www.drwe                                                               | esk.com<br>Irweb.com<br>b-curenet.com                                                  | pda.drweb.co<br>estore.drweb                                                        | m<br>.com                                                                               |                                                                                |
| © Doctor Web<br>2003 — 2012 | Doctor W<br>market le<br>solutions<br>internatie<br>evidence | leb is a Russian IT-<br>ader, Doctor Web<br>for businesses, go<br>onal security standa<br>of the complete tri | security solutions vendor. Dr<br>was the first vendor to offer<br>vernment entities, and perso<br>ards. Doctor Web has receiv<br>ust customers have in our pr | r.Web anti-virus so<br>r an anti-virus as a<br>onal use. We have<br>ed numerous certi<br>oducts. | oftware has been of<br>service in Russia,<br>a solid record of d<br>ficates and awards | leveloped since 1!<br>The company also<br>etecting malicious<br>; our satisfied cus | 992. The Russian IT<br>offers proven anti-<br>programs, and we a<br>tomers spanning the | security services<br>-virus and anti-spam<br>adhere to all<br>e globe are dear |

<u>http://support.drweb.com/get+cabinet+link/</u>でのシリアル番号登録完了後は、プログラムのインターフェースから「My Dr.Web CureNet!」 にアクセスすることが可能です。

既にDr.Web CureNet!シリアル番号を登録されているユーザーは、そのまま「My Dr.Web CureNet!」 にログインし、最新バー ジョンのディストリビューションファイルをダウンロードしてください。

# システム要件

Dr.Web CureNet!によるコンピューターのリモートスキャン実行に必要な要件:

- 対象となるシステムがネットワークに接続されている
- Dr.Web CureNet!がリモートコンピューターに接続するためのアカウントが、必要な管理者権限によって作成されている
- 対象となるシステム上で139番ポート及び445番ポートが開いている
  - 1. Dr.Web CureNet!によるネットワークスキャンの実行には、ワークステーション及びサーバーでの管理者権限が必要です。
  - 2. コンピューターがドメインに属しており、ドメイン管理者アカウントが使用されている場合、リモートスキャンの実行に コンピューターの追加設定は必要ありません。

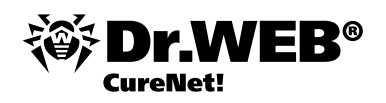

- 3リモートコンピューターがドメインに属していない、又はローカルアカウントが使用されている場合、Windowsのバージョンによってはリモートコンピューターに追加設定が必要となります。ネットワークの設定については本書に記載された手順、又は動画による説明をご覧ください。
- リモートコンピュータースキャンの設定によって、それらコンピューターのセキュリティが低下する場合があります。そのため設定を変更する前には、変更によるシステム動作への影響についてお読みいただくか、ドメインの無い又はローカルアカウントを使用しているリモートコンピューター上ではリモートスキャンを行わずにアンチウイルススキャンを実行することを推奨します。

#### Windows 2000システム設定:

- 5. 管理者アカウントを有効にする
- 6. ネットワークコンポーネントを設定する

**重要!** Pack 4 Rollup 1がシステム上にインストールされている必要があります。

Service Pack 4 for Windows 2000をダウンロード: http://www.microsoft.com/ja-jp/download/details.aspx?id=7506

Update Rollup 1 for Windows 2000 SP4をダウンロード: http://www.microsoft.com/ja-jp/download/details.aspx?id=18997

# 1. 管理者アカウントを有効にする

[スタート] - [設定] - [コントロールパネル] - [管理ツール] - [コンピュータの管理] - [ローカルユーザーとグループ] - [ユーザー] をクリックします。 Administrator アカウントのパラメータを調整することも可能ですが、新しい管理者アカウン トを作成することを推奨します。 右のペイン内で右クリックし、コンテキストメニューから 新しいユーザー を選択してください。

- ユーザー名に DrWebCurenet と入力します。
- パスワード 及び パスワードの確認入力 フィールドには強固なパスワードを入力してください。
- ユーザーは次回ログオン時にパスワードの変更が必要を無効にします。
- パスワードを無期限にする チェックボックスにチェックを入れます。
- 作成をクリックした後、閉じるをクリックしてください。

作成されたDrWebCurenetアカウントをダブルクリックし、所属するグループ タブを開きます。Users を選択し 削除 をクリ ックします。グループの選択 ダイアログ内で Administrators を選択して 追加 をクリックしてください。 次に OK をクリック し、DrWebCurenet プロパティウィンドウ内で 適用 → OK の順にクリックします。

# 2. ネットワークコンポーネントを設定する

[スタート] - [設定] - [ネットワークとダイヤルアップ接続] をクリックします。ネットワーク接続を選択して右クリックし、 コンテキストメニューから プロパティ を選択してください。

次のコンポーネントが有効になっていることを確認してください。

- Microsoft ネットワーク用クライアント
- Microsoft ネットワーク用ファイルとプリンタ共有
- インターネットプロトコル (TCP/IP)

OK をクリックします。

ファイアーウォールを使用する場合は139番ポート及び445番ポートを開いてください。

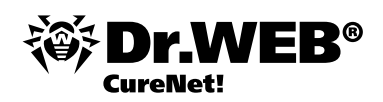

## Windows XP (Windows 2003) システム設定:

- 1. 管理者アカウントを有効にする
- 2. ファイル共有を設定する (Windows 2003では必要ありません)
- 3. ローカルセキュリティポリシーを設定する
- 4. Windows ファイアーウォールを設定する
- 5. ネットワークコンポーネントを設定する

重要! Windows XPでは、Service Pack 2又は3 がインストールされている必要があります。

Service Pack 2 for Windows XPのダウンロード: <u>http://www.microsoft.com/ja-jp/download/details.aspx?id=28</u> Service Pack 3 for Windows XPのダウンロード: <u>http://www.microsoft.com/ja-jp/download/details.aspx?id=24</u> 対応エディション:

• Windows XP Professional;

以下のエディションではプログラムのリモート実行がサポートされていないため、Dr.Web CureNet! を動作させることは出来ません。

- Windows XP Starter;
- Windows XP Home Edition.

Windows 2003では、Service Pack 1又は2 がインストールされている必要があります。

Service Pack 1 for Windows 2003のダウンロード: <u>http://www.microsoft.com/ja-jp/download/details.aspx?id=11435</u>

Service Pack 2 for Windows 2003 (推奨)のダウンロード:

http://www.microsoft.com/ja-jp/download/details.aspx?id=41

## 1. 管理者アカウントを有効にする

[スタート] – [コントロールパネル] – [ユーザーアカウント] – [ユーザー管理の詳細設定] – [ローカルユーザーとグループ] – [ユーザー] をクリックします。Administrator アカウントのパラメータを調整することも可能ですが、新しい管理者アカウン トを作成することを推奨します。右のペイン内で右クリックし、コンテキストメニューから 新しいユーザー を選択してくださ い。ユーザー名に Dr.WebCureNET と入力します。パスワード 及び パスワードの確認入力 フィールドには強固なパスワード を入力してください。ユーザーは次回ログオン時にパスワードの変更が必要 を無効にし、パスワードを無期限にする チェッ クボックスにチェックを入れます。作成 をクリックした後、閉じる をクリックしてください。作成されたDrWebCurenetアカウ ントアイコンをダブルクリックし、 プロパティウィンドウを開きます。所属するグループ タブを開き、Users を選択して 削除 をクリックした後に 追加 をクリックします。開いた グループの選択 ウィンドウ内で 詳細設定 を選択して 今すぐ検索 をクリ ックしてください。表示されたリスト上で Administrators を選択し、OK をクリックします。グループの選択 ウィンドウ内でも う一度 OKをクリックしてください。DrWebCurenet プロパティウィンドウ内で 適用 → OK の順にクリックします。

## 2. ファイル共有を設定する

[スタート] – [コントロールパネル] – [クラシック表示に切り替える] – [フォルダオプション] をクリックします。フォルダオ プション ウィンドウが開きます。表示 タブを開き、簡易ファイルの共有を使用する チェックボックスのチェックを外してくだ さい。 適用 → OK の順にクリックします。

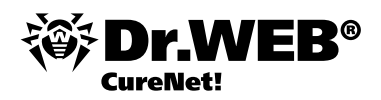

#### 3. ローカルセキュリティポリシーを設定する

[コントロールパネル] - [管理ツール] - [ローカルセキュリティポリシー] - [ローカルポリシー] - [キュリティオプション] を開き、ネットワーク アクセス: ローカル アカウントの共有とセキュリティモデル 上にカーソルを合わせてエントリをダブルク リックします。 クラシックオプションを選択し、適用 → OK の順にクリックしてください。 ローカルセキュリティ設定 ウィンド ウを閉じます。

#### 4. ファイアーウォール を設定する

Windowsファイアーウォール以外のファイアーウォールを使用する場合は、139番ポート及び445番ポートを開いてください。Windowsファイアーウォールを使用する場合は [スタート] – [コントロールパネル] – [Windowsファイアウォール] をクリックし、例外 タブを開きます。ファイルとプリンタの共有 チェックボックスにチェックを入れ、OK をクリックしてください。.

## 5. ネットワークコンポーネントを設定する

[スタート] – [コントロールパネル] – [ネットワーク接続] をクリックします。ネットワーク接続を右クリックしてコンテキスト メニューから プロパティ を選択し、開いたウィンドウの 全般 タブ内で以下のコンポーネントが有効になっていることを確認 してください。

- Microsoft ネットワーク用クライアント
- Microsoft ネットワーク用ファイルとプリンタ共有
- インターネットプロトコル (TCP/IP)

OK をクリックします。

#### Windows Vistaシステム設定:

- 1. User Account Control を設定する
- 2. ファイル共有を設定する
- 3. 管理者アカウントを有効にする
- 4. Windows ファイアーウォールを設定する
- 5. ネットワークコンポーネントを設定する
- 6. ローカルセキュリティポリシーを設定する

**重要!**Windows Vista では、Service Pack 1 又は 2 がインストールされている必要があります。

Service Pack 1 for Windows Vistaのダウンロード: <u>http://www.microsoft.com/ja-jp/download/details.aspx?id=910</u> Service Pack 2 for Windows Vista (推奨) のダウンロード: <u>http://www.microsoft.com/ja-jp/download/details.aspx?id=15278</u>

対応エディション:

- Windows Vista Business;
- Windows Vista Enterprise;
- Windows Vista Ultimate.

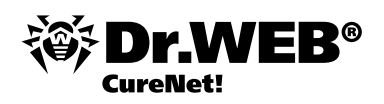

以下のエディションではプログラムのリモート実行がサポートされていないため、Dr.Web CureNet!を動作させることは出来ません。

- Windows Vista Starter;
- Windows Vista Home Basic;
- Windows Vista Home Premium.

# 1. UAC が有効になっている場合、以下の手順を実行してください。

- Windows+R キーを押します。開いたウィンドウ内で«Regedit»と入力(引用符無しで)し、Enter キーを押してください。 レジストリエディタ ウィンドウが開きます。
- [HKEY\_LOCAL\_MACHINE\SOFTWARE\Microsoft\Windows\CurrentVersion\Policies\System] に移動します。
- レジストリエディタ ウィンドウ内右側のペインで右クリックし、コンテキストメニューから 新規 を選択した後32-bit DWORD value を選択します。パラメータ名に«LocalAccountTokenFilterPolicy»を指定します(引用符無しで)。
- 新規作成されたキーをダブルクリックします。開いた DWORD 編集ウィンドウ内で値に1を設定し、OK をクリックしてく ださい。
- レジストリエディタを閉じます。

#### 2. ファイル共有を設定する

[スタート] - [コントロールパネル] - [ネットワークとインターネット] - [ネットワークと共有センター] - [共有と探索] を 開き、ネットワーク探索 及び ファイル共有を有効にします。

#### 3. 管理者アカウントを有効にする

[スタート] - [コントロールパネル] - [システムとメンテナンス] - [管理ツール] - [コンピューターの管理] - [ローカルユ ーザーとグループ] - [ユーザー] を選択します。 Administrator アカウントのパラメータを調整することも可能ですが、新しい 管理者アカウントを作成することを推奨します。 中央ペイン内で右クリックし、 コンテキストメニューから 新しいユーザー を 選択してください。

- ユーザー名に DrWebCurenet と入力します。
- パスワード 及び パスワードの確認入力 フィールドには強固なパスワードを入力してください。
- ユーザーは次回ログオン時にパスワードの変更が必要を無効にします。
- パスワードを無期限にするチェックボックスにチェックを入れます。
- 作成 をクリックした後、閉じる をクリックしてください。

作成された DrWebCurenet アカウントをダブルクリックし、所属するグループ タブ内でUsers を選択して 削除 をクリッ クします。次に 追加 をクリックして グループの選択 ウィンドウを開きます。詳細設定 をクリックした後 今すぐ検索 をクリッ クしてください。検索結果の中からAdministrators を選択して OK をクリックします。グループの選択 ウィンドウ内でも同様 にOK をクリックし、DrWebCurenet プロパティウィンドウ内で 適用 → OK の順にクリックします。

## 4. ファイアーウォールを設定する

Windowsファイアーウォール以外のファイアーウォールを使用する場合は、139番ポート及び445番ポートを開いてください。Windowsファイアーウォールを使用する場合は [スタート] – [コントロールパネル] – [セキュリティ] – [Windowsファイ アウォール] を開き、Windowsファイアウォールによるプログラムの許可 をクリックします。Windowsファイアウォールウィンドウ内で 例外 タブを開き、ファイルとプリンタの共有 チェックボックスにチェックを入れて OK をクリックしてください。

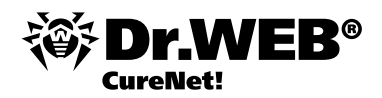

# 5. ネットワークコンポーネントを設定する

[スタート] – [コントロールパネル] – [システムとメンテナンス] – [ネットワークと共有センター] – [ネットワーク接続の 管理] をクリックします。 ネットワーク接続アイコンを右クリックし、 コンテキストメニューから プロパティ を選択します。 以下 のコンポーネントが有効になっていることを確認してください。

- Microsoft ネットワーク用クライアント
- Microsoft ネットワーク用ファイルとプリンタ共有
- インターネットプロトコルバージョン4

# 6. ローカルセキュリティポリシーを設定する

[スタート] - [コントロールパネル] - [管理ツール] - [ローカルセキュリティポリシー] - [ローカルポリシー] - [キュリティ オプション] を開き、ネットワーク アクセス: ローカル アカウントの共有とセキュリティモデル 上にカーソルを合わせてエント リをダブルクリックします。 開いた プロパティ ウィンドウ内で クラシックオプションを選択し、OK をクリックしてください。

#### Windows 7 (Windows 2008、Windows 2008 R2) システム設定:

- 1. User Account Control を設定する
- 2. ファイル共有を設定する
- 3. 管理者アカウントを有効にする
- 4. Windows ファイアーウォールを設定する
- 5. ネットワークコンポーネントを設定する
- 6. ローカルセキュリティポリシーを設定する

重要!対応エディションは以下のとおりです。

- Windows 7 Professional
- Windows 7 Enterprise
- Windows 7 Ultimate.

以下のエディションではプログラムのリモート実行がサポートされていないため、Dr.Web CureNet!を動作させることは出来ません。

- Windows 7 Starter
- Windows 7 Home Basic
- Windows 7 Home Premium

Windows 2008では、Service Pack 2がインストールされている必要があります。

Service Pack 2 for Windows 2008のダウンロード: <u>http://www.microsoft.com/ja-jp/download/details.aspx?id=15278</u>

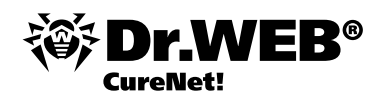

#### 1. UAC が有効になっている場合、以下の手順を実行してください。

- Windows+R キーを押します。開いたウィンドウ内で«Regedit»と入力(引用符無しで)し、Enter キーを押してください。 レジストリエディター が開きます。
- [HKEY\_LOCAL\_MACHINE\SOFTWARE\Microsoft\Windows\CurrentVersion\Policies\System] に移動します。
- レジストリエディター ウィンドウ内右側のペインで右クリックし、コンテキストメニューから 新規 を選択した後32-bit DWORD value を選択します。パラメータ名に«LocalAccountTokenFilterPolicy»を指定します(引用符無しで)。
- 新規作成されたキーをダブルクリックします。開いた DWORD 編集ウィンドウ内で値に1を設定し、OK をクリックしてく ださい。
- レジストリエディターを閉じます.

## 2. ファイル共有を設定する

[スタート] - [コントロールパネル] - [ネットワークとインターネット] - [ネットワークと共有センター] - [共有の詳細設定 の変更] を開き、該当するネットワークプロファイル内で ネットワーク探索を有効にする 及び ファイルとプリンターの共有を 有効にする を選択します。変更の保存 をクリックします。Windows 2008又はWindows 2008 R2の場合、ネットワーク探索 を有効にする オプションは使用しないでください。

#### 3. 管理者アカウントを有効にする

[スタート] - [コントロールパネル] - [システムとセキュリティ] - [管理ツール] - [コンピューターの管理] - [ローカルユ ーザーとグループ] - [ユーザー] を選択します。 Administrator アカウントのパラメータを調整することも可能ですが、新しい 管理者アカウントを作成することを推奨します。 中央ペイン内で右クリックし、 コンテキストメニューから 新しいユーザー を 選択してください。

ユーザー名に DrWebCurenet と入力します。

- パスワード 及び パスワードの確認入力 フィールドには強固なパスワードを入力してください。
- ユーザーは次回ログオン時にパスワードの変更が必要を無効にします。
- パスワードを無期限にする チェックボックスにチェックを入れます。
- 作成をクリックした後、閉じるをクリックしてください。

作成された DrWebCurenet アカウントをダブルクリックし、所属するグループ タブ内でUsers を選択して 削除 をクリックし ます。次に 追加 をクリックして グループの選択 ウィンドウを開きます。詳細設定 をクリックした後 今すぐ検索 をクリックし てください。検索結果の中からAdministrators を選択して OK をクリックします。 グループの選択 ウィンドウ内でも同様にOK をクリックし、DrWebCurenet プロパティウィンドウ内で 適用 → OK の順にクリックします。

## 4. ファイアーウォールを設定する

Windowsファイアーウォール以外のファイアーウォールを使用する場合は、139番ポート及び445番ポートを開いてください。Windowsファイアーウォールを使用する場合は [スタート] – [コントロールパネル] – [システムとセキュリティ] – [Windowsファイアウォール] – [Windowsファイアウォールを介したプログラムまたは機能を許可する] を開き、設定の変更をクリックします。ファイルとプリンターの共有チェックボックスにチェックを入れて OK をクリックしてください。

## 5. Configure network components

[スタート] – [コントロールパネル] – [ネットワークとインターネット] – [ネットワークと共有センター] – [アダプターの設定の変更] をクリックします。該当するネットワーク接続アイコンを右クリックし、コンテキストメニューから プロパティ を選択します。以下のコンポーネントが有効になっていることを確認してください。

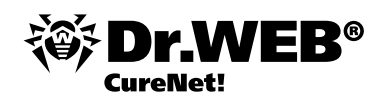

- Microsoft ネットワーク用クライアント
- Microsoft ネットワーク用ファイルとプリンター共有
- インターネットプロトコルバージョン4 (TCP / IP v4)

# 6. ローカルセキュリティポリシーを設定する

[スタート] - [コントロールパネル] - [システムとセキュリティ] - [管理ツール] - [ローカルセキュリティポリシー] - [ロー カルポリシー] - [キュリティオプション] を開き、ネットワーク アクセス: ローカル アカウントの共有とセキュリティモデル 上 にカーソルを合わせてエントリをダブルクリックします。 開いた プロパティ ウィンドウ内で クラシック を選択し、OK をク リックしてください。

#### Dr.Web CureNet!の起動

1. ダウンロードしたCureNet!.exe ファイルを実行します。

注意!2回目以降のDr.Web CureNet!の開始方法は次項を参照してください。

注意! Dr.Web CureNet!は他ベンダーのアンチウイルスソリューションと競合することはありませんが、Dr.Web CureNet!によるシステムのスキャン中には、スキャン速度を向上させるためにそれらのソリューションを無効にしておくことを推奨します。

2. インストールを続けるには Install ボタンをクリックしてください。

| Dr.Web CureNe | Thank you for purchasing Dr.Web®<br>CureNet! <sup>TM</sup>                                                                                                    |                   |
|---------------|----------------------------------------------------------------------------------------------------|-------------------|
| B° CureNet!   | This product allows you to configure and Start anti-vir<br>scans of remote computers without installing anti-virus<br>software. Dr.Web CureNet! helps you to cure<br>workstations and servers running under Microsoft®<br>Windows® operating systems in networks of any top<br>and size. Anti-virus solutions of Doctor Web or other | rus<br>s<br>ology |
| NE            | ,<br>Destination folder                                                                                                    |                   |
|               | CureNet!                                                                                                    | ro <u>w</u> se    |
| •             | Installation progress                                                                                                    |                   |
|               | Install                                                                                                    | Cancel            |

3. デフォルトのディレクトリではなく、指定した場所にDr.Web CureNet!ファイルを保存したい場合は、Browse ボタンを クリックします。

CureNet!.exe は自己展開型アーカイブで、インストールは必要ありません。ユーザーはアーカイブコンテンツの展開先を選択するだけです。デフォルトのフォルダ名はCureNet!ですが、自由に変更することが出来ます。アーカイブファイルをUSB フラッシュドライブやその他のリムーバブルストレージデバイス上に展開することでDr.Web CureNet!を持ち運ぶことができ、必要な時にいつでも利用することが可能です。

製品リポジトリファイル及びキーファイルが展開先フォルダ内に展開されます。

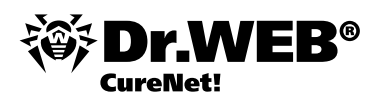

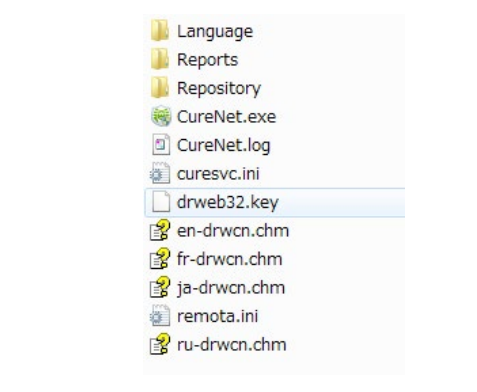

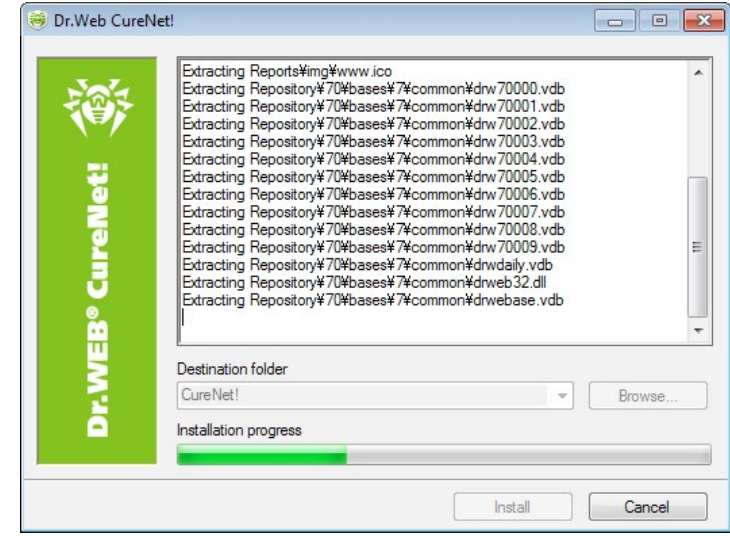

4. 右上端にある ボタンをクリックし、言語を選択します。

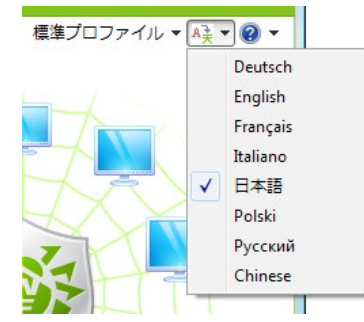

前回のスキャンセッションで保存した設定ファイルがあり、そのファイルを使用したい場合は右上端の標準プロファイルボタンをクリックしてファイルをロードしてください。

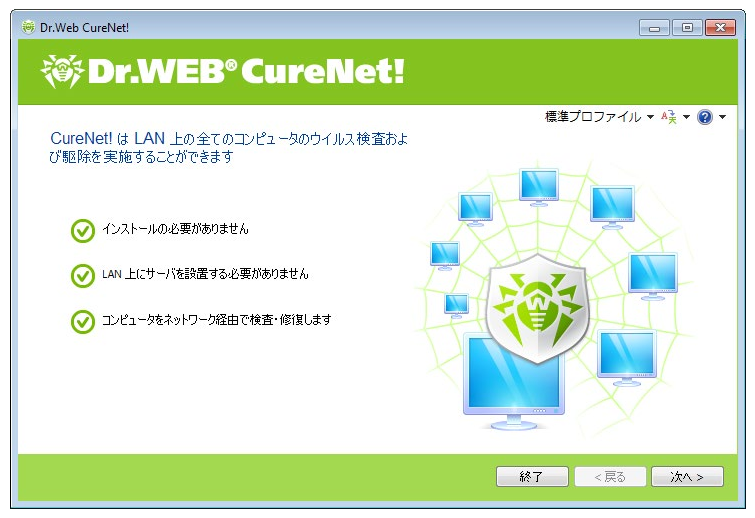

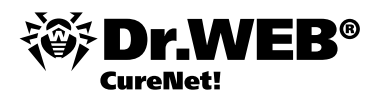

操作に関する不明な点については ボタンをクリックしてコンテキストメニューから ヘルプ を選択し、開いた ユーザーマニュ アル を参照してください。My Dr.Web を選択するとユーザーの専用ページが開き、そこからサポートリクエストを送ることが 出来ます。

又、このメニューで このプログラムについて を選択し、お使いのライセンスに関する情報を見ることも可能です。

| CurreNet!<br>CurreNet!<br>ローカルネットワークのWindowsワーク<br>集中管理ネットワークユーディリティ<br>サポートの依頼 |                  |                                             | Anaccel Tapacon<br>たまなたり、パース<br>ままなたり、パース<br>まちなし、アース<br>まちのと月で、2013-40-201<br>本日の日月で2013-01-31<br>Copences ・<br>Dr.Web CurcNettをアップデート |
|---------------------------------------------------------------------------------|------------------|---------------------------------------------|----------------------------------------------------------------------------------------------------|
| メールアドレス:<br>a.tarakhti@drweb.com                                                | FAQ              | ここに質問を入力するか、 <u>0&amp;A ページ</u><br>をご覧ください。 | 更新は1時間に1回ルレースされます。Dr.Web<br>CureNett を更新してからスキャン活開始してくださ<br>しゃ                                                                          |
| 作名を選択してください。<br>ご注文方法/代金支払い済みのライセン<br>質問内容:                                     |                  | <u>ZIAPIk</u>                               | [CURE_FREE_COMMENT_START]<br>運行<br>[CURE_FREE_COMMENT_END]                                                                              |
| 透付ファイル:<br>                                                                     | Choose           | テクニカルサポート<br>044-201-7713                   | [CURE_BLOCK_COMMENT_START]<br>型新<br>[CURE_BLOCK_COMMENT_END]                                                                            |
| Image                                                                           |                  |                                             | Dr.Web CureNet!を購入する<br>Doctor Web のバートナーから購入                                                                                           |
| リクエストの履歴                                                                        | 最終更新日:20         | )13-01-31 04:30:47 UTC                      | ウイルスデータベースのレコード鉄合計: 3626280                                                                                                    |
|                                                                                 | システム管理者のエマージェンシー | ペータ版を試用する                                   | フォーラム                                                                                                    |

次へをクリックして先へ進みます。

5. アップデート ボタンをクリックしてウイルスデータベースをアップデートします。

注意!データベース内のウイルス定義は、ウイルスの検出及び駆除の成功に大きく関与します。そのため、Dr.Web CureNet!の 起動時には常にデータベースをアップデートすることを強く推奨します。

| 🖲 Dr.Web CureNet!                                             |                                 |
|---------------------------------------------------------------|---------------------------------|
| Or.WEB® CureNet!                                              |                                 |
| Dr.Web ウイルスデータパース<br>最終アップデート: 2013/01/30<br>ウイルス登録数: 3624396 | 標準プロファイル ▼ A <sub>大</sub> ▼ 😢 ▼ |
|                                                               |                                 |
| ② 設定 🚔 My Dr.Web                                              |                                 |
| 1 2 3                                                         | 終了 <戻る 次へ >                     |

デフォルト設定を変更する場合は設定をクリックしてください。

| 定   |           |         |           |             | ×   |
|-----|-----------|---------|-----------|-------------|-----|
| 一般  | ファイルの種類   | 処理      | ネットワーク    | プロキシ        |     |
| 検査: | 対象コンピュータの | 検査ある    | いは修復処     | 理が終了した際の処理: |     |
| 0   | コンピュータを再調 | 記動する    |           |             |     |
| O   | コンピュータをシャ | ットダウン   | /する       |             |     |
| 0   | 何もしない     |         |           |             |     |
| 検査  | 対象コンピュータへ | の通知:    |           |             |     |
| 0   | 検査開始を通知   | በር. タス・ | クバー(こアイコ) | ノを表示        |     |
| C   | 何も表示しない   |         |           |             |     |
|     |           |         |           |             |     |
|     |           |         |           |             |     |
|     |           |         |           | OK キャンセル 適  | 用する |

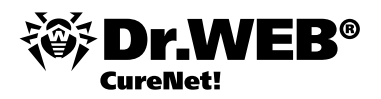

処理 タブでは、異なるタイプの悪意のあるオブジェクトに対してアクションを設定することが出来ます。検出時のデフォルト アクションは、ほとんどのタイプのオブジェクトで隔離になっています。

適用可能なアクションは悪意のあるオブジェクトのタイプによって異なります。例えば、感染オブジェクトに対するアクション には レポート、修復、削除、名前の変更、隔離 が含まれていますが、修復不可能なオブジェクトに対しては 修復 は使用でき ません。

注意!多くのウイルスの修復にはシステムの再起動が必要になりますが、強制再起動はユーザーの作業を妨げてしまう場合 があるため、再起動 オプション (一般 タブ) はデフォルトで無効になっています。システム上でウイルスが検出された場合は ユーザーに対して通知を行い、ネットワーク内にある残り全てのシステムをスキャンすることを推奨します。

設定を保存するには標準プロファイルをクリックし、保存するを選択してください。

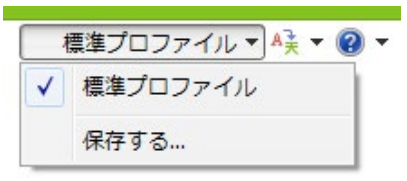

注意!全てのDoctor Web 製品は、デフォルト設定で最適なパフォーマンスを実行するようになっているため、それらの設定 は変更せずに使用することを推奨します。

プロファイルを保存してある場合は現在のプロファイルをクリックし、使用するプロファイルを選択してください。

| São | 現在のプロファイル |          |
|-----|-----------|----------|
| 2   | 標準プロファイル  | <b>*</b> |
|     | 標準プロファイル  |          |

次へをクリックして先へ進みます。

6. 次のウィンドウで、ウイルススキャンの対象となるネットワーク内のコンピューターのリストを作成してください。

| Dr.Web CureNet!                       |                    |
|---------------------------------------|--------------------|
| Or.WEB® CureNet!                      |                    |
|                                       | 標準プロファイル 🔻 👫 👻 😧 💌 |
| ▲●●●●●●●●●●●●●●●●●●●●●●●●●●●●●●●●●●●● |                    |
| \\vmware-host                         | ~                  |
| vmware-host¥Shared Folders            |                    |
| 分類無し                                  | ^                  |
| 192.168.0.5                           |                    |
| 9 192.168.0.110                       |                    |
|                                       |                    |
|                                       |                    |
|                                       |                    |
|                                       |                    |
|                                       |                    |
| Laws Yound 2 Hank 2.2                 | T1225              |
|                                       |                    |
| 1 2 3                                 | 終了 <戻る 次へ >        |
|                                       |                    |

ネットワーク内のコンピューターを自動で検索するには 自動検索 をクリックします。リストを手動で作成する場合は 追加する をクリックし、対象となるコンピューターのアドレス又はその範囲内でコンピューターが検索されるアドレスの幅を入力します。

| 検査対象コンピュータの追加                             |
|-------------------------------------------|
| 検査対象とするコンピュータの IP アドレスを入力してください。          |
| 例: 192.168.1.0-192.168.1.126、10.38.0.0/24 |
| OK ++>セル                                  |

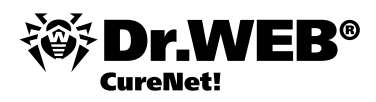

ネットワーク内のコンピューターがドメインに属していない場合、アカウント一覧をクリックし、開いたウィンドウ内で、対象となる各コンピューターに対してアクセスパスワードを指定してください。

| アカウント          |
|----------------|
|                |
| admin          |
| Administrator  |
|                |
| ユーザ名:          |
| admin          |
| ••••••         |
| ── パスワードを表示する  |
| 追加する 変更する 削除する |
| 開じる            |

次へをクリックして先へ進みます。

7. 次のウィンドウで、スキャンのタイプ (高速検査または完全検査)を選択します。

注意!高速検査を選択した場合、スキャンの対象となるのはシステムディレクトリ及び動作中のプロセスのみであるため、スキャンや修復(感染が検出された場合)は完全ではないことがあります。例えば、システム内で活動中のウイルスが、既にスキャン済みの感染していないファイルを感染させてしまう場合もあります。

| 🤴 Dr.Web CureNet!                                                                                                    |                            |
|----------------------------------------------------------------------------------------------------|----------------------------|
| 🍪 Dr.WEB® CureNet!                                                                                                    |                            |
| 標準プロファイル                                                                                                    | , <b>▼</b> A≩ <b>▼ 🔞 ▼</b> |
| 検査のタイプを選択してください                                                                                                    |                            |
| ③ 高速検査<br>次の項目のみ検査します:メモリ、全てのハードディスクのブートセクタ、スタートアップ、起動ディスクのルートフォルダ、Windows のインストールディスクのルートフォルダ、ユーザのドキュメントフォルダ(マイドキュメント、システムの・<br>時フォルダ、ユーザの一時フォルダ | <u>-</u>                   |
| <ul> <li>完全検査<br/>全ての項目を検索します:メモリと全てのハードディスク(ブートセクタを含む)</li> </ul>                                                                                |                            |
|                                                                                                    |                            |
|                                                                                                    |                            |
| ◎ 股定                                                                                                    |                            |
| (1)(2)(3) 終7 <戻る                                                                                                    | 開始                         |

開始 ボタンをクリックします。

| 倉検            | 查中  | <sup>a</sup> - 12% |        |   |        |      | 標準に  | プロファイル 🔻 ≩ 🔻 😧 |
|---------------|-----|--------------------|--------|---|--------|------|------|----------------|
| L ()<br>検査対象の | コンピ | 'ב− <b>ק</b>       |        |   | オブジェクト |      |      |                |
| 希記要如          | 1   | 展開成功               | 1 修復成功 | 0 | 検査済み   | 2639 |      |                |
| 接続可能          | 1   | 展開エラー              | 0 再起動  | 0 | 脅威     | 0    |      |                |
| 接続不可          | 0   | 検査中                | 1      |   | 修復済み   | 0    |      |                |
|               |     | 検査終了               | 0      |   | 検査エラー  | 0    |      |                |
| コンピュータ        |     | 状況                 |        | 検 | 査済み    | 脅威   | 修復済み |                |
| 127.0.0.1     |     | 検査中 - 12           | %      |   | 2639   | 0    | 0    |                |
|               |     |                    |        |   |        |      |      |                |

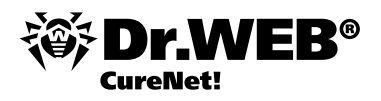

このウィンドウでは、リモートコンピューター上で実行中のスキャンの進捗およびその結果が表示されます。統計情報はコン ピューター間における接続状態の影響を受けません。接続が切断された場合でも、Dr.Web CureNet!は再接続と同時に統計 情報を更新します。

注意!スキャンを完了前に停止することは推奨されません。

実行中のスキャンプロセスには、自身をマルウェアから保護するためのセルフ保護メカニズムが備わっています。

| メージ名           | ユーザー名  | CP | メモリ (プラ  | 説明        |  |
|----------------|--------|----|----------|-----------|--|
| MVhv8NMpXV     | rokada | 00 | 808 K    |           |  |
| onhost.exe     | rokada | 00 | 584 K    | コンソール     |  |
| srss.exe       |        | 00 | 984 K    |           |  |
| wm.exe         | rokada | 00 | 4,628 K  | デスクトップ    |  |
| xplorer.exe    | rokada | 00 | 15,308 K | エクスプロー    |  |
| pideragent.exe | rokada | 00 | 3,180 K  | SpIDer Ag |  |
| askhost.exe    | rokada | 00 | 2,524 K  | Windows   |  |
| askmerexe      | rokada | 00 | 1,884 K  | Windows   |  |
| PAutoConne     | rokada | 00 | 2,112 K  | ThinPrint |  |
| mtoolsd.exe    | rokada | 00 | 5,900 K  | VMware T  |  |
| inlogon.exe    |        | 00 | 824 K    |           |  |
|                |        |    |          |           |  |
|                |        |    |          |           |  |
|                |        |    |          |           |  |

| 倉検        | 査中 - 66% |        |                          |      |      | 10.4.0.26 🔻 👫 🔻 🏈 |
|-----------|----------|--------|--------------------------|------|------|-------------------|
| <u> </u>  | コンピュータ   |        | オブジェクト                   |      |      |                   |
| 希記要如      | 1 展開成功   | 1 修復成功 | <ol> <li>検査済み</li> </ol> | 4912 |      |                   |
| 接続可能      | 1 展開エラー  | 0 再起動  | 0 脅威                     | 0    |      |                   |
| 接続不可      | 0 検査中    | 1      | 修復済み                     | 0    |      |                   |
|           | 検査終了     | 0      | 検査エラー                    | 0    |      |                   |
| コンピュータ    | 状況       |        | 検査済み                     | 脅威   | 修復済み |                   |
| 10.4.0.26 | 検査中 - 6t | 5%     | 4912                     | 0    | 0    |                   |
|           |          |        |                          |      |      |                   |

ネットワークスキャンに関するレポートを作成するには レポートの生成 ボタンをクリックしてください。

| Or.WEB                                                                             |                       |                      |             |                                         |                            |                  |             | Poctor Web, Ltd. |              |                             | ○技術サ                                     | <u> </u>            |
|------------------------------------------------------------------------------------|-----------------------|----------------------|-------------|-----------------------------------------|----------------------------|------------------|-------------|------------------|--------------|-----------------------------|------------------------------------------|---------------------|
| 高速検査                                                                               |                       |                      |             |                                         |                            |                  |             |                  | 検査開始<br>検査終了 | 1                           | 1:13:04 2013/01/31<br>1:46:44 2013/01/31 |                     |
| 検査対象のコンピュ                                                                          | -4                    |                      |             |                                         |                            |                  |             |                  |              | オーデジェクト                     | 2 90                                     | <u>削する</u>          |
| 総数<br>播続可能<br>播続不可                                                                 |                       |                      | 1<br>1<br>0 | 展開成功<br>展開エラー<br>検査中<br>検査終了            |                            | 1<br>0<br>0<br>1 | 修復成功<br>再起動 |                  | 0            | 検査済み<br>脅威<br>修復済み<br>検査エラー |                                          | 7424<br>0<br>0<br>0 |
| 10.4.0.26                                                                          |                       |                      |             |                                         |                            |                  |             |                  |              |                             |                                          |                     |
| 検出した脅威                                                                             |                       | 処理総                  | 書果          | 統計                                      |                            |                  |             |                  |              |                             |                                          |                     |
| 想染オブジェクト<br>駆除失敗<br>發わしいオブジェクト<br>アドウェア<br>ダイアラー<br>ジョークブログラム<br>リスクウェア<br>クラックアール | 0<br>0<br>0<br>0<br>0 | 修復<br>削除<br>隔離<br>無視 | 0<br>0<br>0 | 検査済みオブジェクト数<br>検査サイズ(KB)tes)<br>検査の所要時間 | 7424<br>926009<br>00:25:33 |                  |             |                  |              |                             |                                          |                     |

プログラムを終了するには 終了 をクリックしてください。 製品およびその設定、スキャン、プロファイルの使用方法などに関する詳細はマニュアルを参照してください。 <u>Dr.Web CureNet! 管理者マニュアル</u>

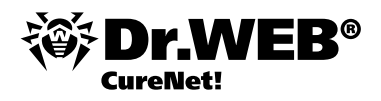

# Dr.Web CureNet!を使用する

アンチウイルススキャンは定期的に実行することを推奨します。特に、ファイルモニターによってスキャンされたディスク上のファイルは、スキャン時点ではアンチウイルスにとって未知であったウイルスを含んでいる場合があります。

スキャンを実行する

1. 初回起動時にDr.Web CureNet!ファイルが保存されたフォルダを開きます。デフォルトでは、デスクトップ上のCureNet フォルダです。

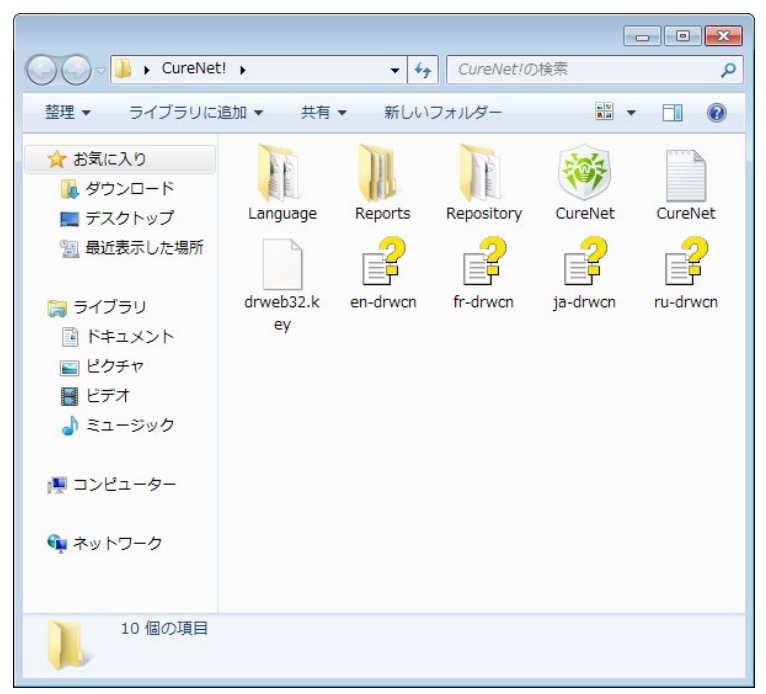

2. Windows 7を使用している場合は、プログラムの起動を許可するためはいボタンをクリックしてください。

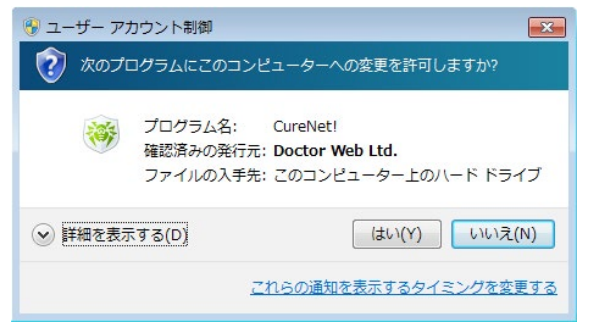

Dr.Web CureNet!の起動後は前述の手順でスキャンを実行することが出来ます。

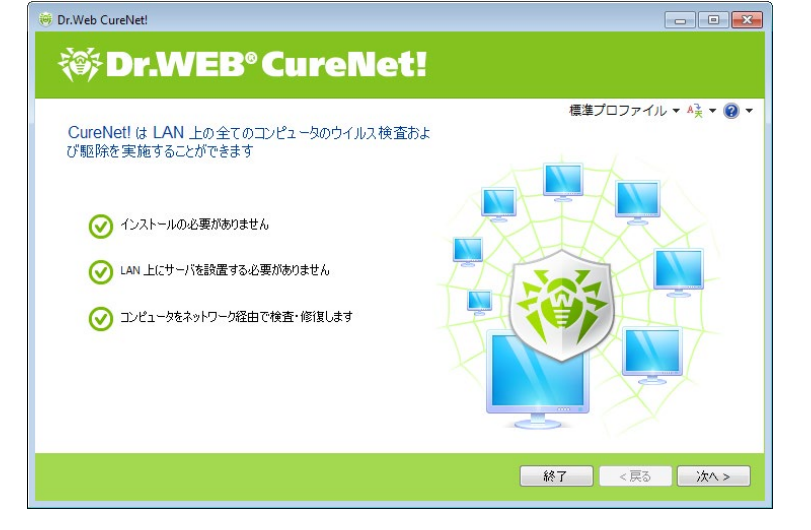

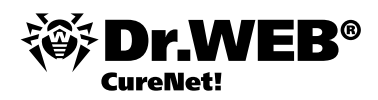

# 製品の動作確認

1. ブラウザを立ち上げ、下図アドレスにてテストウイルスを入手します。

http://www.eicar.org/anti\_virus\_test\_file.htm

2. ページ内で下へスクロールし、下図のテキストを見つけてください。

| Download area | a using the standard proto  | col http            |               |  |
|---------------|-----------------------------|---------------------|---------------|--|
| eicar.com     | eicar.com.txt               | eicar_com.zip       | eicarcom2.zip |  |
| 68 Bytes      | 68 Bytes                    | 184 Bytes           | 308 Bytes     |  |
| Download area | a using the secure, SSL ena | bled protocol https |               |  |
| eicar.com     | eicar.com.txt               | eicar_com.zip       | eicarcom2.zip |  |
| 68 Bytes      | 68 Bytes                    | 184 Bytes           | 308 Bytes     |  |

ダウンロード可能なファイルを選択します(例:最初のファイル eicar.com を選択)。

3. ダウンロードしたファイルを対象となるコンピューターのデスクトップ上に保存します。

注意!他ベンダーのアンチウイルス製品が導入されているコンピューター上でDr.Web CureNet!を使用する場合は、ファイル を保存する前にそれらを無効にしてください。

4. Dr.Web CureNet!を起動し、アンチウイルススキャンを実行してください。

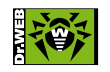

© Doctor Web, 2003 – 2012

Doctor Web Pacific, Inc. NKF Kawasaki building 2F, 1–2, Higashida-cho, Kawasaki-ku, Kawasaki-shi, Kanagawa-ken 210-0005 Tel.: +81(0) 44–201–7711

www.drweb.co.jp